# Formattazione Condizionale in Excel

# Formattazione condizionale

 La formattazione condizionale evidenzia rapidamente informazioni importanti in un foglio di calcolo (Libro pag.32)

• Vedremo:

- Evidenziazione di celle
- Barre di dati
- Set di icone

| 1  | A              | В    | С | D    | Ε | F    | G  |
|----|----------------|------|---|------|---|------|----|
| 1  | temperature me |      |   |      |   |      |    |
| 2  | gennaio        | 12,4 |   | 12,4 |   | 12   | ,4 |
| 3  | febbraio       | 13,2 |   | 13,2 |   | 4 13 | ,2 |
| 4  | marzo          | 13,6 |   | 13,6 |   | 4 13 | ,6 |
| 5  | aprile         | 15,7 |   | 15,7 |   | 4 15 | ,7 |
| 6  | maggio         | 20,2 |   | 20,2 |   | 20   | ,2 |
| 7  | giugno         | 25,9 |   | 25,9 |   | 25   | ,9 |
| 8  | luglio         | 26,4 |   | 26,4 |   | 1 26 | ,4 |
| 9  | agosto         | 26,1 |   | 26,1 |   | 26   | ,1 |
| 10 | settembre      | 24,5 |   | 24,5 |   | 1 24 | ,5 |
| 11 | ottobre        | 18,9 |   | 18,9 |   | 18   | ,9 |
| 12 | novembre       | 14,4 |   | 14,4 |   | 4 14 | ,4 |
| 13 | dicembre       | 14   |   | 14   |   | 4 1  | 14 |
| 14 |                |      |   |      |   |      |    |
| 40 |                |      |   |      |   |      |    |

# Regali di Natale

- Creare un foglio Excel con l'elenco dei regali di Natale da fare ad amici e parenti.
- Questo è solo un esempio, personalizzare il contento:

|   | А             | В                  | С       | D     |
|---|---------------|--------------------|---------|-------|
| 1 | Regali Natale | 2014               |         |       |
| 2 | Persona       | Regalo             | Costo   | Fatto |
| 3 | Mamma         | Libro di cucina    | 12.00 € | NO    |
| 4 | Papà          | Agenda 2015        | 15.00€  | SI    |
| 5 | Sorella       | Pigiama            | 20.00 € | NO    |
| 6 | Fratello      | Guanti             | 10€     | SI    |
| 7 | Zia           | Sciarpa            | 15.00€  | NO    |
| 8 | Nonna         | Tovaglia natalizia | 11.00 € | SI    |
| 9 |               |                    |         |       |

### Evidenziare celle

• Selezionare la colonna "Fatto" e inserire una formattazione condizionale:

|   | Α             | В                  | С       | D     |
|---|---------------|--------------------|---------|-------|
| 1 | Regali Natale | 2014               |         |       |
| 2 | Persona       | Regalo             | Costo   | Fatto |
| 3 | Mamma         | Libro di cucina    | 12.00 € | NO    |
| 4 | Papà          | Agenda 2015        | 15.00 € | SI    |
| 5 | Sorella       | Pigiama            | 20.00 € | NO    |
| 6 | Fratello      | Guanti             | 10€     | SI    |
| 7 | Zia           | Sciarpa            | 15.00 € | NO    |
| 8 | Nonna         | Tovaglia natalizia | 11.00 € | SI    |
| 0 |               |                    |         |       |

Excel 2003: dal menu **Formato**, scegliere **Formattazione condizionale**  Excel 2007: dal menu premere Pulsante "Formattazione Condizionale" e poi selezionare "Regole evidenziazione Celle"

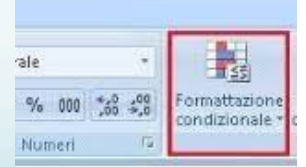

### Evidenziare celle

 Inserire la regola che se la cella ha contenuto "SI" il carattere sarà verde, mentre se il contenuto è "NO" il carattere sarà rosso:

|          | А        | D                  | L       | U     |
|----------|----------|--------------------|---------|-------|
| Regali   | Natale 2 |                    |         |       |
| Persona  |          | Regalo             | Costo   | Fatto |
| Mamma    |          | Libro di cucina    | 12.00 € | NO    |
| Papà     |          | Agenda 2015        | 15.00 € | SI    |
| Sorella  |          | Pigiama            | 20.00 € | NO    |
| Fratello |          | Guanti             | 10€     | SI    |
| Zia      |          | Sciarpa            | 15.00 € | NO    |
| Nonna    |          | Tovaglia natalizia | 11.00 € | SI    |
|          |          |                    |         |       |

### Evidenza Celle

| ormattazione condizionale                                  |                  |          |
|------------------------------------------------------------|------------------|----------|
| Condizione 1                                               |                  |          |
| il valore della cella è 👻 🛛 minore di                      | ✓ 0              | <b>1</b> |
| Anteprima del formato da<br>usare se la condizione è vera: | AaBbCcYyZz       | Eormato  |
| Condizione 2                                               |                  |          |
| il valore della cella è 👻 🛛 uguale a                       | ✓ 0              | <b>N</b> |
| Anteprima del formato da<br>usare se la condizione è vera: | AaBbCcYyZz       | Formato  |
| Condizione 3                                               |                  |          |
| il valore della cella è 💟 🛛 maggiore di                    | ✓ 0              | <b>1</b> |
| Anteprima del formato da<br>usare se la condizione è vera: | AaBbCcYyZz       | Formato  |
| Aggiung                                                    | ji >> Elimina OK | Annulla  |

#### Excel 2003

### Excel 2007

| Nuova regola di formattazione                                |
|--------------------------------------------------------------|
| Stile: Classico +                                            |
| Formatta solo le celle che contengono +                      |
| Valore cella +   uguale a +                                  |
| Formato con: riempimento rosso chiaro con testo + AaBbCcYyZz |
| Annulla OK                                                   |

### Barre dei dati (solo Excel 2007)

La **barra dei dati** che crea un riscontro quantitativo immediato dei dati ponendoli in confronto.

Selezionare il costo dei regali e inserire "Formattazione Condizionale" "barre dei dati"

|   | A             | В                  | С              | D     |
|---|---------------|--------------------|----------------|-------|
| 1 | Regali Natale |                    |                |       |
| 2 | Persona       | Regalo             | Costo          | Fatto |
| 3 | Mamma         | Libro di cucina    | 12.00 €        | NO    |
| 4 | Papà          | Agenda 2015        | 15.00€         | SI    |
| 5 | Sorella       | Pigiama            | 20.00€         | NO    |
| 6 | Fratello      | Guanti             | 10€            | SI    |
| 7 | Zia           | Sciarpa            | <u>15.0</u> 0€ | NO    |
| 8 | Nonna         | Tovaglia natalizia | 11.00 €        | SI    |
| 0 |               |                    |                |       |

# Set di icone

- Un set di icone consente di annotare e classificare i dati in un numero di categorie compreso tra tre e cinque, separate da un valore di soglia.
- Ogni icona rappresenta un intervallo di valori.

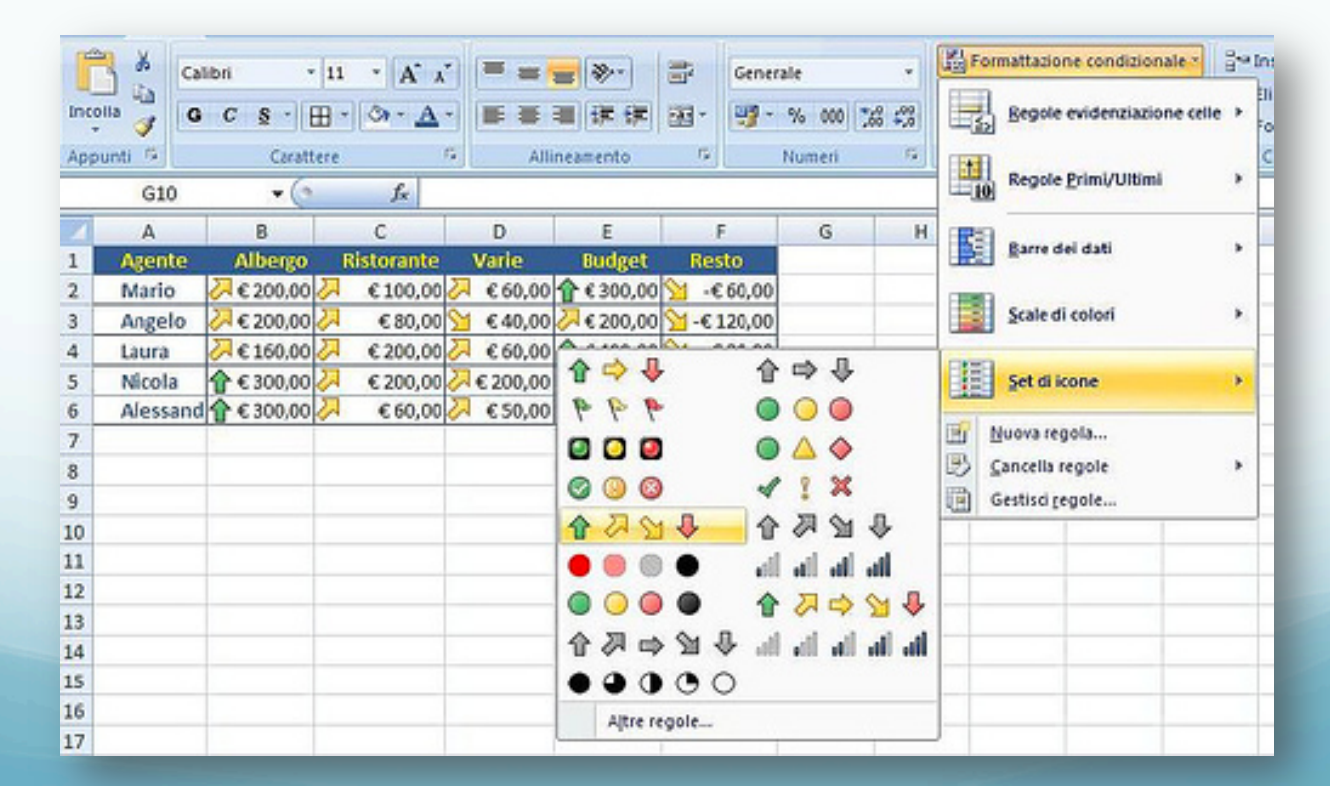

# Set di icone

• Sempre sulla colonna "Costo" il inserire un set di icone a tre frecce:

|   | Α               | В                  | С                       | D     |
|---|-----------------|--------------------|-------------------------|-------|
| 1 | Regali Natale 2 | 2014               |                         |       |
| 2 | Persona         | Regalo             | Costo                   | Fatto |
| 3 | Mamma           | Libro di cucina    | <mark>↓ 12</mark> .00 € | NO    |
| 4 | Papà            | Agenda 2015        | <mark>⇒ 15.0</mark> 0€  | SI    |
| 5 | Sorella         | Pigiama            | <b>1</b> 20.00 €        | NO    |
| 6 | Fratello        | Guanti             |                         | SI    |
| 7 | Zia             | Sciarpa            | <mark>⇒ 15.0</mark> 0€  | NO    |
| 8 | Nonna           | Tovaglia natalizia | <u>↓ 11</u> .00 €       | SI    |
| 0 |                 |                    |                         |       |

# Esercizio – tabellina del 2

|    | Α               | В | С  | D | F |  |
|----|-----------------|---|----|---|---|--|
| 1  | Tabellina del 2 |   |    |   |   |  |
| 2  |                 |   |    |   |   |  |
| 3  | 2               | x | 1  | = | 3 |  |
| 4  | 2               | x | 2  | = | 4 |  |
| 5  | 2               | x | 3  | = |   |  |
| 6  | 2               | x | 4  | = |   |  |
| 7  | 2               | x | 5  | = |   |  |
| 8  | 2               | x | 6  | = |   |  |
| 9  | 2               | x | 7  | = |   |  |
| 10 | 2               | x | 8  | = |   |  |
| 11 | 2               | x | 9  | = |   |  |
| 12 | 2               | x | 10 | = |   |  |
|    |                 |   |    |   |   |  |

Scrivere la Tabellina del 2 come nella figura. Se il risultato è corretto colorare di verde, se è errato colorare di rosso.